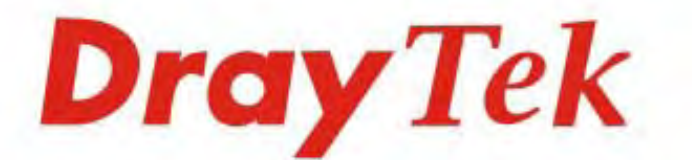

# Vigor3900 Multi-WAN Security Appliance

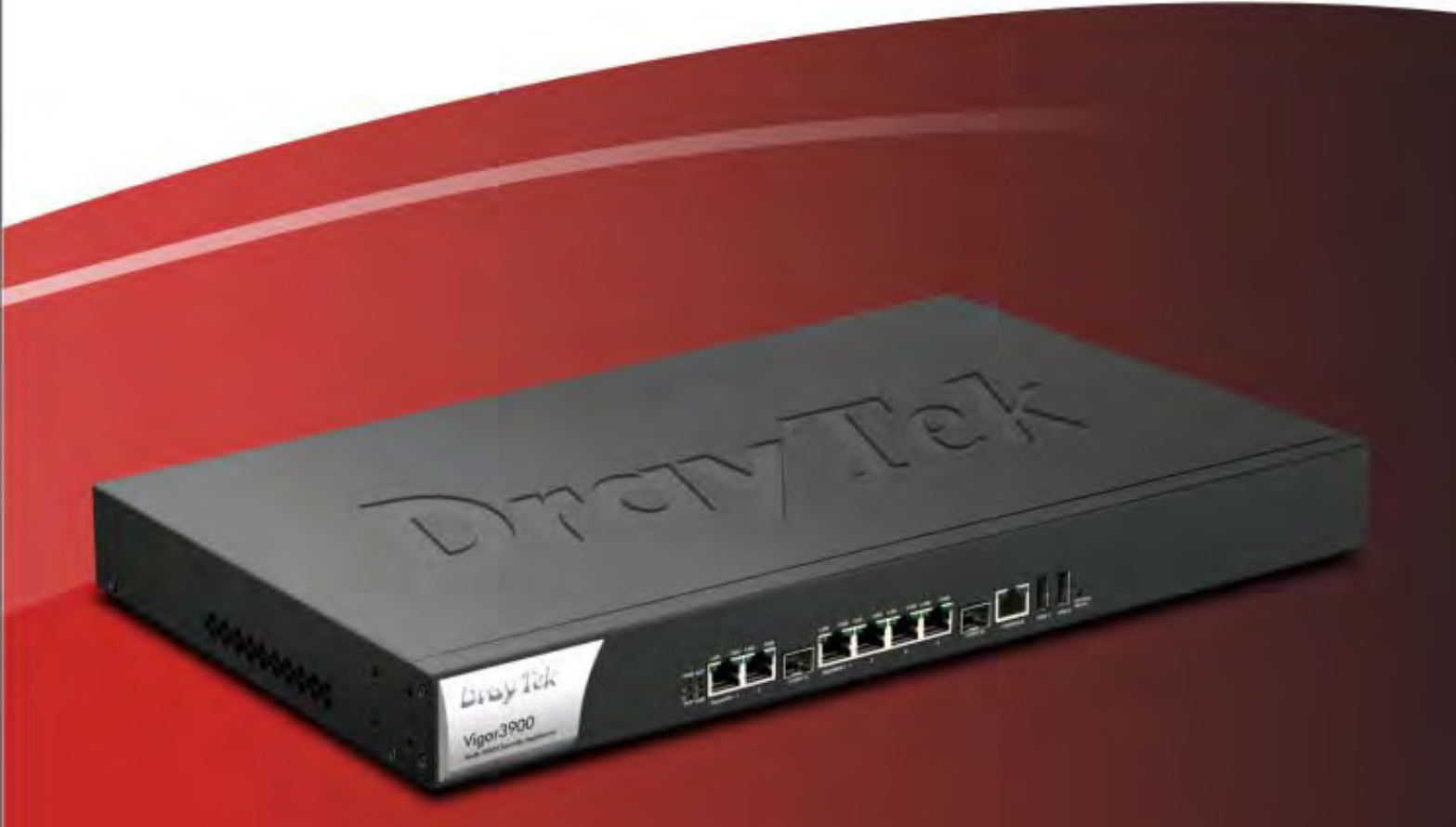

# **Quick Start Guide**

VolPon www.voipon.co.uk sales@voipon.co.uk Tel: (0)330 088 0195 Fax: +44 (0)1245 808299

V2.6

# Vigor3900 Series Multi-WAN Security Appliance Quick Start Guide

Version: 2.6 Firmware Version: V1.3.0

(For future update, please visit DrayTek web site) Date: July 24, 2017

#### Intellectual Property Rights (IPR) Information

| Copyrights | © All rights reserved. This publication contains information that is protected<br>by copyright. No part may be reproduced, transmitted, transcribed, stored in<br>a retrieval system, or translated into any language without written permission<br>from the copyright holders.                                                                                                    |
|------------|----------------------------------------------------------------------------------------------------|
| Trademarks | <ul> <li>The following trademarks are used in this document:</li> <li>Microsoft is a registered trademark of Microsoft Corp.</li> <li>Windows, Windows 95, 98, Me, NT, 2000, XP, Vista, 7, 8 and Explorer are trademarks of Microsoft Corp.</li> <li>Apple and Mac OS are registered trademarks of Apple Inc.</li> <li>Other products may be trademarks or registered trademarks of their respective manufacturers.</li> </ul> |

#### Safety Instructions and Approval

| Safety<br>Instructions | <ul> <li>Read the installation guide thoroughly before you set up the router.</li> <li>The router is a complicated electronic unit that may be repaired only be authorized and qualified personnel. Do not try to open or repair the router yourself.</li> <li>Do not place the router in a damp or humid place, e.g. a bathroom.</li> <li>Do not stack the routers.</li> <li>The router should be used in a sheltered area, within a temperature range of +5 to +40 Celsius.</li> <li>Do not expose the router to direct sunlight or other heat sources. The housing and electronic components may be damaged by direct sunlight or heat sources.</li> <li>Do not deploy the cable for LAN connection outdoor to prevent electronic shock hazards.</li> <li>Keep the package out of reach of children.</li> <li>When you want to dispose of the router, please follow local regulations on conservation of the environment.</li> </ul>                                                                                                    |
|------------------------|----------------------------------------------------------------------------------------------------|
| Warranty               | We warrant to the original end user (purchaser) that the router will be free<br>from any defects in workmanship or materials for a period of two (2) years<br>from the date of purchase from the dealer. Please keep your purchase receipt<br>in a safe place as it serves as proof of date of purchase. During the warranty<br>period, and upon proof of purchase, should the product have indications of<br>failure due to faulty workmanship and/or materials, we will, at our discretion,<br>repair or replace the defective products or components, without charge for<br>either parts or labor, to whatever extent we deem necessary tore-store the<br>product to proper operating condition. Any replacement will consist of a new<br>or re-manufactured functionally equivalent product of equal value, and will<br>be offered solely at our discretion. This warranty will not apply if the product<br>is modified, misused, tampered with, damaged by an act of God, or subjected<br>to abnormal working conditions. The warranty does not cover the bundled or<br>licensed software of other vendors. Defects which do not significantly affect<br>the usability of the product will not be covered by the warranty. We reserve<br>the right to revise the manual and online documentation and to make changes<br>from time to time in the contents hereof without obligation to notify any<br>person of such revision or changes. |

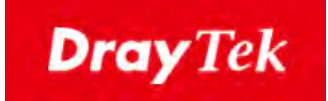

# CE

#### **EU Declaration of Conformity**

We DrayTek Corp., office at No.26, Fu Shing Road, HuKou County, Hsin-Chu Industry Park, Hsinchu 300, Taiwan, R.O.C., declare under our sole responsibility that the product

- Product name: <u>Multi-WAN Security Appliance</u>
- Model number: <u>Vigor3900</u>
- Manufacturer: <u>DrayTek Corp.</u>
- Address: <u>No.26, Fu Shing Road, HuKou County, Hsin-Chu Industry Park, Hsinchu</u> <u>300, Taiwan, R.O.C.</u>

is in conformity with the relevant Union harmonisation legislation:

EMC Directive 2014/30/EU, Low Voltage Directive 2014/35/EU and RoHS 2011/65/EU with reference to the following standards

| Standard     | Version / Issue date |  |  |  |
|--------------|----------------------|--|--|--|
| EN 55032     | 2012+AC:2013 class A |  |  |  |
| EN 61000-3-2 | 2014 Class A         |  |  |  |
| EN 61000-3-3 | 2013                 |  |  |  |
| EN 55024     | 2010+A1:2015         |  |  |  |
| EN 60950-1   | 2006 +A11:2009       |  |  |  |
|              | +A1:2010 +A12:2011+  |  |  |  |
|              | A2:2013              |  |  |  |

Calin Ma

<u>Hsinchu</u>

22nd June, 2017

(place)

(date)

Calvin Ma / President . (Legal Signature)

#### **Regulatory Information**

Federal Communication Commission Interference Statement

This equipment has been tested and found to comply with the limits for a Class A digital device, pursuant to Part 15 of the FCC Rules. These limits are designed to provide reasonable protection against harmful interference in a residential installation. This equipment generates, uses and can radiate radio frequency energy and, if not installed and used in accordance with the instructions, may cause harmful interference to radio communications. However, there is no guarantee that interference will not occur in a particular installation. If this equipment does cause harmful interference to radio or television reception, which can be determined by turning the equipment off and on, the user is encouraged to try to correct the interference by one of the following measures:

- Reorient or relocate the receiving antenna.
- Increase the separation between the equipment and receiver.
- Connect the equipment into an outlet on a circuit different from that to which the receiver is connected.
- Consult the dealer or an experienced radio/TV technician for help.

This device complies with Part 15 of the FCC Rules. Operation is subject to the following two conditions:

(1) This device may not cause harmful interference, and

(2) This device may accept any interference received, including interference that may cause undesired operation.

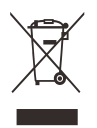

More update, please visit www.draytek.com.

#### Be a Registered Owner

Web registration is preferred. You can register your Vigor router via http://www.draytek.com.

#### Firmware & Tools Updates

Due to the continuous evolution of DrayTek technology, all routers will be regularly upgraded. Please consult the DrayTek web site for more information on newest firmware, tools and documents. <u>http://www.draytek.com</u>

#### Table of Contents

| 1. Introduction                               | 1      |
|-----------------------------------------------|--------|
| 2. Package Content                            | 2      |
| 3. Panel Explanation                          | 3      |
| 3.1 LED                                       | 3      |
| 3.2 Connectors                                | 4      |
| 4. Hardware Installation                      | 5      |
| 4.1 Connecting Device                         | 5      |
| 4.2 Wall-Mounted Installation                 | 6      |
| 5. Software Configuration                     | 7      |
| 5.1 Accessing Web Page                        | 7      |
| 5.2 Changing the Password                     | 8      |
| 5.3 Quick Start Wizard for Network Connection | 9      |
| Step 1<br>Step 21                             | 9<br>1 |
| 5.4 Check the Connection Status 1             | 5      |
| 6. Customer Service                           | 6      |

# 1. Introduction

Vigor3900 series router is a Multi-WAN Security Appliance which allows the connection to multiple ISPs and provides multiple VPN tunnels for connecting different devices.

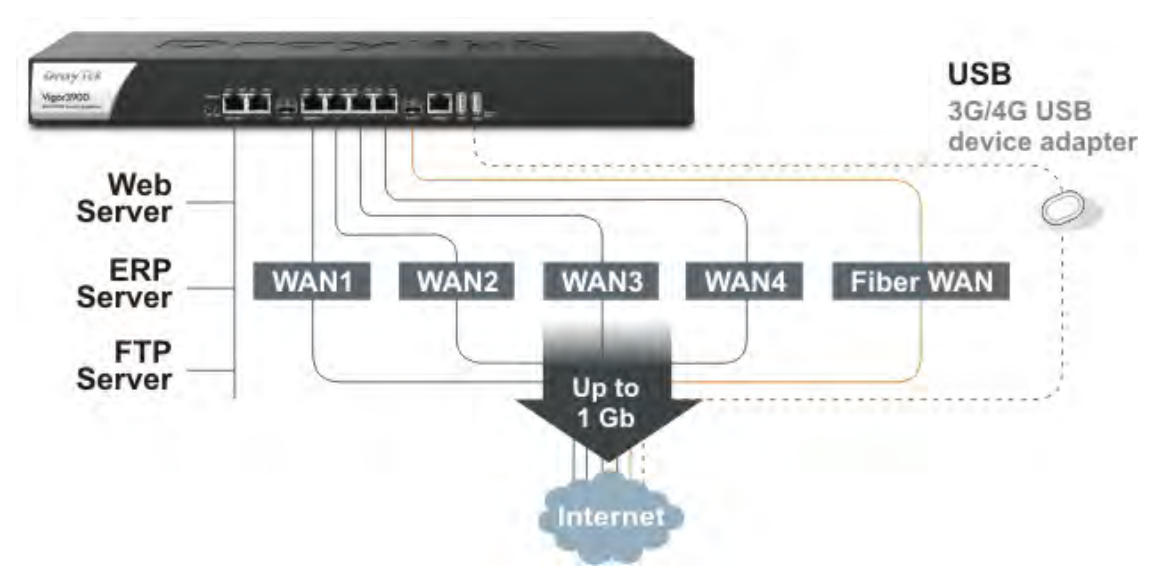

With gigaLAN and gigaWAN feature, the router increases the performance of data transmission with highest speed which is more than 500Mbps.

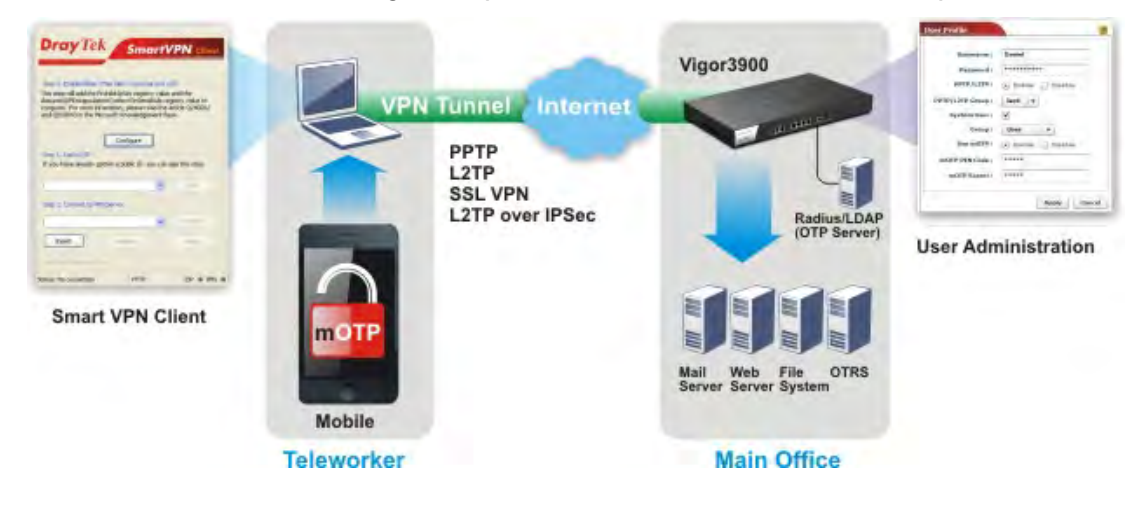

## 2. Package Content

Take a look at the package content. If there is anything missed or damaged, please contact DrayTek or dealer immediately.

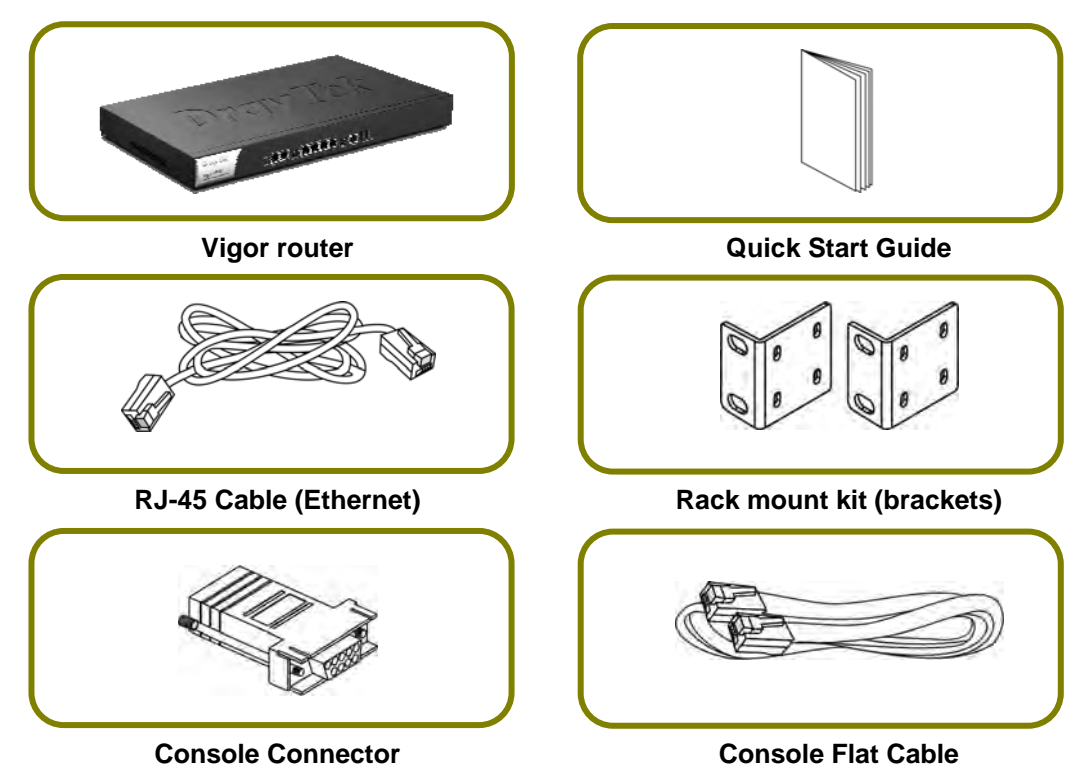

The type of the power cord depends on the country that the router will be installed.

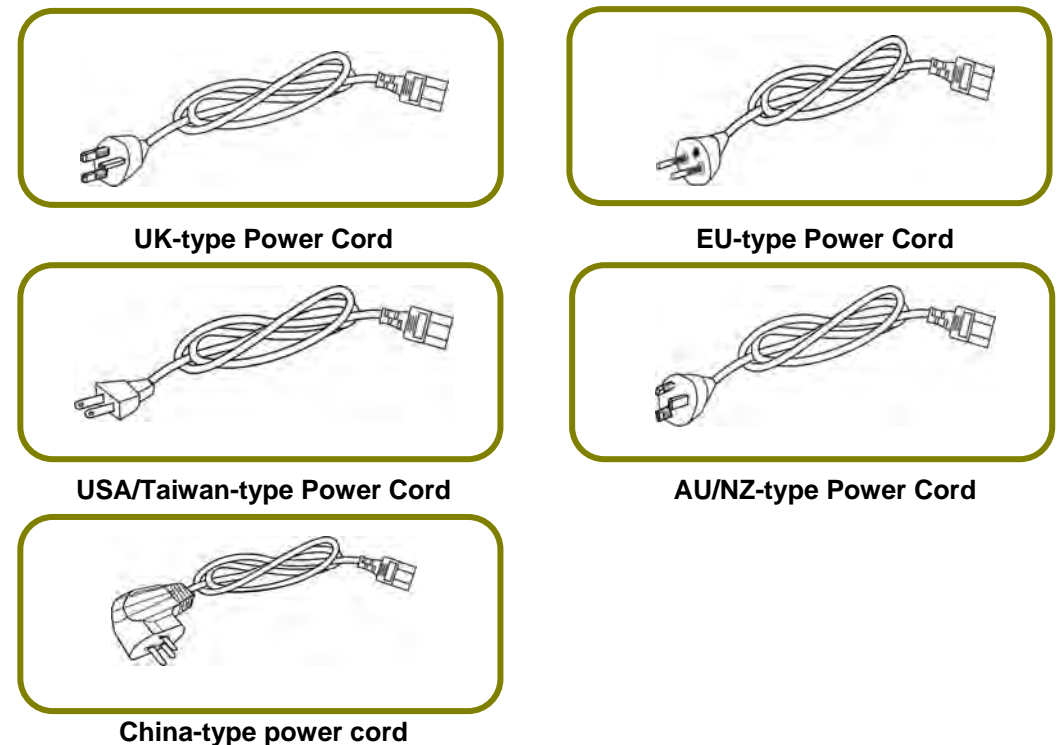

2

# 3. Panel Explanation

#### 3.1 LED

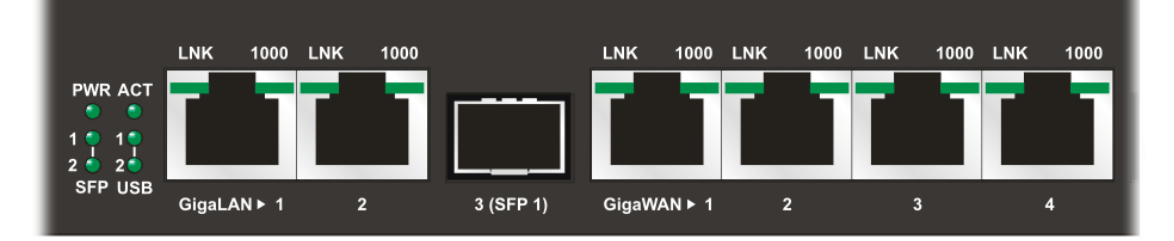

| LED      |      | Status   | Explanation                                                                      |  |  |  |  |
|----------|------|----------|----------------------------------------------------------------------------------|--|--|--|--|
| PWR      |      | On       | The router is powered on.                                                        |  |  |  |  |
|          |      | Off      | The router is powered off.                                                       |  |  |  |  |
| ACT      |      | On/      | The system is active.                                                            |  |  |  |  |
|          |      | Blinking |                                                                                  |  |  |  |  |
|          |      | Off      | The system is hanged.                                                            |  |  |  |  |
| SFP      |      | On       | The fiber connection is established.                                             |  |  |  |  |
|          |      | Blinking | The data is transmitting.                                                        |  |  |  |  |
|          |      | Off      | No fiber connection is established or the system is hanged.                      |  |  |  |  |
| USB      |      | On       | The USB device is installed and ready.                                           |  |  |  |  |
|          |      | Off      | No USB device is installed.                                                      |  |  |  |  |
| Giga LNK |      | On       | The Ethernet link is established on<br>corresponding port                        |  |  |  |  |
| LAN1/2   |      | Off      | No Ethernet link is established.                                                 |  |  |  |  |
|          |      | Blinking | The data is transmitting.                                                        |  |  |  |  |
|          | 1000 | On       | It means that a normal 1000 Mbps connection is through its corresponding port.   |  |  |  |  |
|          |      | Off      | It means that a normal 10/100 Mbps connection is through its corresponding port. |  |  |  |  |
|          | LNK  | On       | The Ethernet link is established.                                                |  |  |  |  |
| Giga     |      | Off      | No Ethernet link is established.                                                 |  |  |  |  |
| 2/3/4    |      | Blinking | The data transmission is done through the corresponding port.                    |  |  |  |  |
| 1000     |      | On       | It means that a normal 1000Mbps connection is through its corresponding port.    |  |  |  |  |
|          |      | Off      | It means that a normal 10/100Mbps connection is through its corresponding port.  |  |  |  |  |

#### **3.2 Connectors**

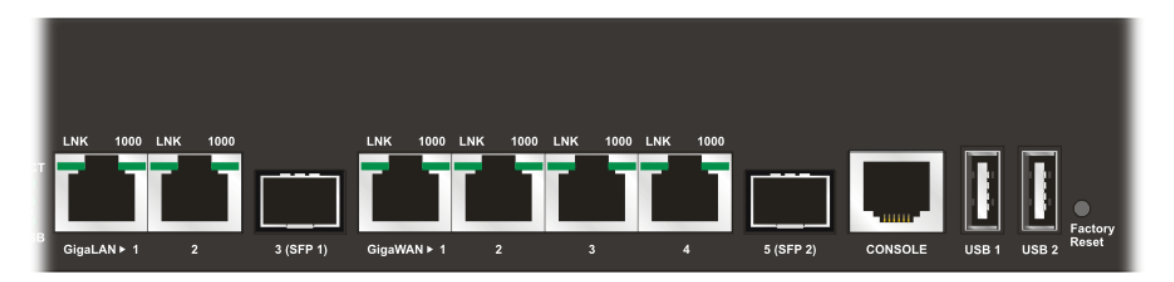

| Interface      | Description                                                                                                    |
|----------------|----------------------------------------------------------------------------------------------------|
| Console        | Provided for technician use.                                                                                                    |
| GigaLAN1 / 2   | Connecter for local network devices.                                                                                                    |
| 3(SFP)         | Connecter for SFP module.                                                                                                    |
| GigaWAN1/2/3/4 | Connecter for remote network devices.                                                                                                    |
| 5(SFP)         | Connecter for SFP module.                                                                                                    |
| Console        | Provided for technician use.                                                                                                    |
| USB1 / USB2    | Connecter for the USB device.                                                                                                    |
| Factory Reset  | Used to restore the default settings. Turn on the router<br>(ACT LED is blinking). Press the hole and keep for more<br>than 5 seconds. When you see the ACT LED begins to<br>blink rapidly than usual, release the button. Then the<br>router will restart with the factory default<br>configuration. |
|                | Connecter for a power cord.<br>ON/OFF - Power switch.                                                                                                    |

### 4. Hardware Installation

This section will guide you to install the router through hardware connection and configure the router's settings through web browser.

#### 4.1 Connecting Device

Before starting to configure the router, you have to connect your devices correctly.

- 1. Connect one end of an Ethernet cable (RJ-45) to one of the LAN ports of Vigor3900.
- 2. Connect the other end of the cable (RJ-45) to the Ethernet port on your computer (that device also can connect to other computers to form a small area network). The LAN LED for that port on the front panel will light up.
- 3. Connect a server/modem/router (depends on your requirement) to any WAN port of Vigor3900 with Ethernet cable (RJ-45). The WAN1 (to WAN4) LED will light up.
- 4. Connect the power cord to Vigor3900's power port on the rear panel, and the other side into a wall outlet.
- 5. Power on the device by pressing down the power switch on the rear panel. The PWR LED should be ON.
- 6. The system starts to initiate. After completing the system test, the ACT LED will light up and start blinking.

Below shows an outline of the hardware installation for your reference.

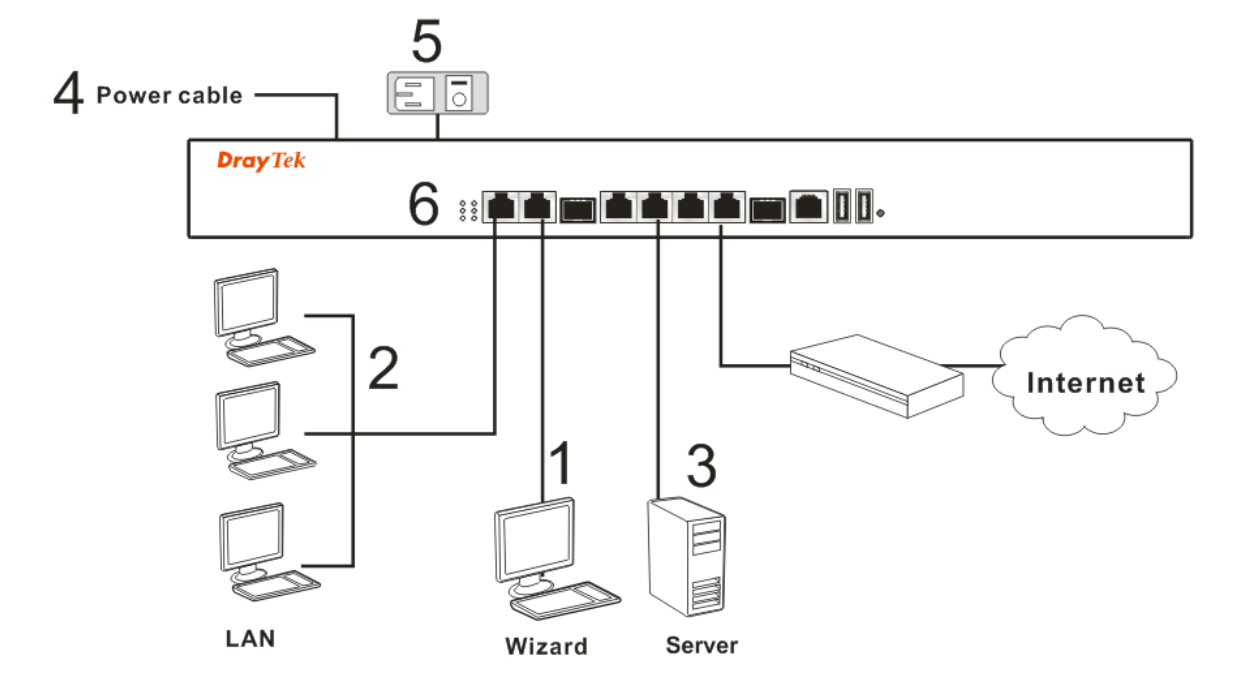

#### 4.2 Wall-Mounted Installation

The Vigor3900 Series can be mounted on the wall by using standard brackets shown below.

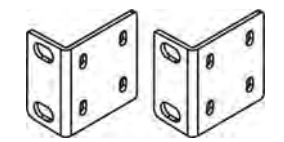

Choose a flat surface (on the wall) which is suitable for placing the router. Make the screw holes on the short side of the bracket aim at the screw holes on the router. Next, fasten both the bracket and the router with two screws; and fasten both the wall and the bracket with another two screws. Refer to the following figure.

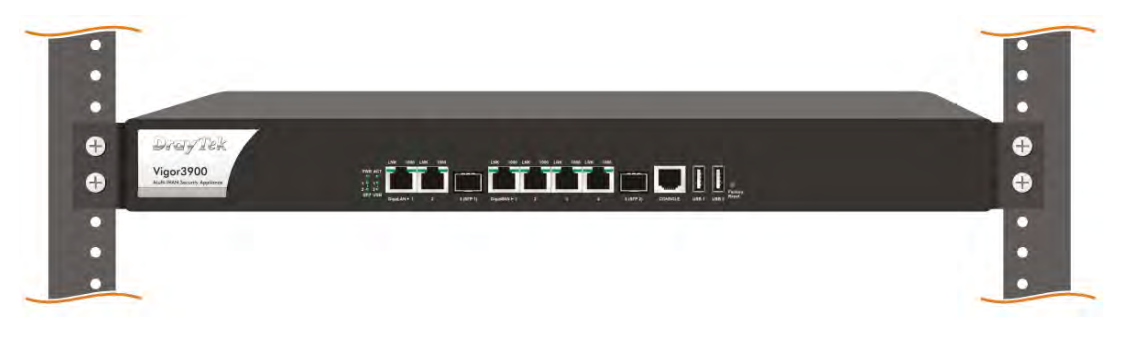

Then, continue to fasten the screws on the other side of the router and the wall with other screws.

When you finished about procedure, the router has been mounted on the wall firmly.

## 5. Software Configuration

To access Internet, please finish basic configuration after completing the hardware installation.

#### 5.1 Accessing Web Page

1. Make sure your PC connects to the router correctly.

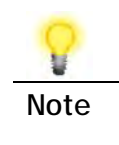

You may either simply set up your computer to get IP dynamically from the router or set up the IP address of the computer to be the same subnet as the default IP address of Vigor router 192.168.1.1. For the detailed information, please refer to - Trouble Shooting of the user's guide.

2. Open a web browser on your PC and type http://192.168.1.1. The following window will be open to ask for username and password.

| <b>Dray</b> Te | k 🧹     | Vige | or3900 s | ieries |
|----------------|---------|------|----------|--------|
| Login          |         |      |          |        |
|                |         |      |          |        |
| User:          | admin   |      |          |        |
| Password :     | ••••    |      |          |        |
|                | English |      | • Login  |        |
|                |         |      |          |        |
|                |         |      |          |        |
|                |         |      |          |        |
|                |         |      |          |        |

3. Please type "admin/admin" on Username/Password and click Login.

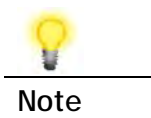

If you fail to access to the web configuration, please go to "Trouble Shooting" on User's Guide for detecting and solving your problem.

4. The web page can be logged out according to the chosen condition. The default setting is 5Min, which means the web configuration system will logout after five minutes without any operation. Change the setting for your necessity.

| Auto Logout : | 5Min  | ~ |
|---------------|-------|---|
| Quick Stort   | Off   |   |
| QUICK Start   | 1Min  |   |
| Online Stat   | 3Min  |   |
| WAN           | 5Min  |   |
| C             | 10Min |   |

5. Now, the Main Screen will pop up.

| ordy Ick                                                                                                    | Vigo        | r3900            | Series                |             |            |               |           |                       |       | 09353109  |             | Login: A    | dinin     | 0.6       |
|----------------------------------------------------------------------------------------------------|-------------|------------------|-----------------------|-------------|------------|---------------|-----------|-----------------------|-------|-----------|-------------|-------------|-----------|-----------|
|                                                                                                    | Con Retress |                  |                       |             |            |               |           |                       |       |           |             |             |           | _         |
| rodont los                                                                                                    |             |                  |                       | - 2         |            |               |           |                       |       |           |             |             |           |           |
| wick Start Wizard                                                                                                    |             | LD G             | COLY LE               | K /         |            |               |           |                       |       |           |             |             |           |           |
| nline Status                                                                                                    | 11          | 1000             |                       |             | PWRACT     |               | -         |                       | -     |           |             |             |           |           |
| 14.74                                                                                                    |             | Vig              | or3900                |             | 19.19      |               | ·         | - <b>F</b> - <b>F</b> | 1     | 4 4       |             |             |           |           |
| N/V                                                                                                    |             | 1.0.0            | 1974 Security Applies |             | 2 2 20     |               |           |                       |       | 1.0       |             |             |           |           |
| outlay                                                                                                    |             | _                |                       |             | SPP USB -  | Openet d      | 3.84      | Gyradian I            | 4     | 1 (+)     | 111-12 -00  | adde uppt p | 191 Man.  |           |
| NI                                                                                                    |             |                  |                       |             |            | _             | T.        |                       |       |           |             |             |           |           |
| ressall                                                                                                    | Device      | Information      |                       |             |            |               | S         | stem inform           | ation |           |             |             |           |           |
| Idents Setting                                                                                                    | Model       | Vigor39          | 00                    |             |            |               | c         | PU Usage              |       | -         | 1%          | _           |           |           |
| ser management                                                                                                    | Hardware    | 1.0              |                       |             |            |               | 14        | emory Usage           | M     | MMW/50%   | 0           | ached.24%   | 1.        |           |
| IDIICATION V                                                                                                    | Firmware    | 1.3.0            |                       |             |            |               | C         | oprocessor:           | -     | CPU D%    | 1 .         | temory.0%   | 0         |           |
| en and kommun access                                                                                                    | Evision Ti  | 7020 (           | 1-01-00-13:49         | 3:59:473    |            |               | в         | ession                |       | - AN 1    | 1011 20200  |             |           |           |
| In the second second seco | Bystern Up  | p Time .0 days / | 013.58                |             |            |               | -0        | 1920                  |       | 114.0     | and summing |             | 100       |           |
| ndedith stanenare                                                                                                    |             |                  |                       |             |            |               | _         |                       |       |           |             |             |           |           |
| She Appelly at lan                                                                                                    | IPv4        | IPv6             |                       |             |            |               |           |                       |       |           |             |             |           |           |
| utelo Majotobance                                                                                                    | Profile     | Connection       | Description           | Up Time     | Mac        | Protocol      | 1P        | Gateway               | DNS   | RX Rate ( | TX Rate (K  | RX Bytes    | TX Bytes  | Operation |
| annualles                                                                                                    | lant        | up               |                       | 0 days 0.13 | 00.50.7171 | Static(NAT)   | 192.160.1 | 1                     |       | 2         | 3           | 173.11 (KB) | 177 (MB)  |           |
|                                                                                                    | LANZ        | up               |                       | 0 days 0 13 | 00 50.7171 | _ Static(NAT) | 192.168.2 | 0.                    |       | 0         | 0           | 0           | 9.99 (HD) |           |
| entral Management                                                                                                    |             |                  |                       |             |            |               |           |                       |       |           |             |             |           |           |
| *N                                                                                                    | 611         |                  |                       |             |            |               |           |                       |       |           |             |             |           |           |
| No.                                                                                                    |             |                  |                       |             |            |               |           |                       |       |           |             |             |           |           |
| antch                                                                                                    |             |                  |                       |             |            |               |           |                       |       |           |             |             |           |           |
| cornal besides                                                                                                    | 1           |                  |                       |             |            |               |           |                       |       |           |             |             |           |           |
| mood Area                                                                                                    |             |                  |                       |             |            |               |           |                       |       |           |             |             |           |           |
| raduct lightstration                                                                                                    |             |                  |                       |             |            |               |           |                       |       |           |             |             |           |           |
|                                                                                                    |             |                  |                       |             |            |               |           |                       |       |           |             |             |           |           |
|                                                                                                    |             |                  |                       |             |            |               |           |                       |       |           |             |             |           |           |
|                                                                                                    |             |                  |                       |             |            |               |           |                       |       |           |             |             |           |           |

#### 5.2 Changing the Password

The first job that you have to do is changing the user password. Follow the steps below to modify:

1. Go to System Maintenance page and choose Administrator Password.

| Administrator Password                | ]                                                      |                           |
|---------------------------------------|--------------------------------------------------------|---------------------------|
| Original Password :<br>New Password : |                                                        |                           |
| Confirm Password :                    |                                                        |                           |
|                                       |                                                        |                           |
|                                       |                                                        |                           |
|                                       |                                                        |                           |
|                                       |                                                        |                           |
|                                       |                                                        |                           |
| ote: Passwords can be                 | up to 100 characters in length, and only the following | characters are allowed: a |
|                                       |                                                        |                           |

2. Enter the login password on the field of **Original Password**. Type a new one in the field of **New Password** and retype it on the field of **Confirm Password**. Then click **Apply** to continue.

3. Now, the password has been changed. Next time, use the new password to access the Web User Interface for this router.

#### 5.3 Quick Start Wizard for Network Connection

Quick Setup is a wizard which is designed for configuring your router accessing Internet with simply steps. In the Quick Setup group, you can configure the router to access the Internet with different modes such as Static, DHCP, PPPoE, or PPTP modes.

#### Step 1

In the first page of Quick Start Wizard, please create a WAN profile.

| Quick Start Wizard |                                     |  |
|--------------------|-------------------------------------|--|
| Step 1 S           | ip 2                                |  |
|                    |                                     |  |
| Profile :          | wan1                                |  |
| IPv4 Protocol :    | Static 🖌                            |  |
|                    |                                     |  |
|                    |                                     |  |
|                    |                                     |  |
|                    |                                     |  |
|                    |                                     |  |
|                    |                                     |  |
|                    |                                     |  |
|                    |                                     |  |
|                    |                                     |  |
|                    |                                     |  |
|                    | 🦄 Previous 🛋 Next 📑 Finish 🔇 Cancel |  |

Available settings are explained as follows:

| Item          | Description                                                                                                    |        |  |  |  |  |  |
|---------------|----------------------------------------------------------------------------------------------------|--------|--|--|--|--|--|
| Profile       | Use the drop down list to choose one WAN profile.                                                                                                    |        |  |  |  |  |  |
| IPv4 Protocol | Use the drop down list to choose a connection mode for such WAN profile.                                                                                                    |        |  |  |  |  |  |
|               | IPv4 Protocol : Static 🗸                                                                                                    |        |  |  |  |  |  |
|               |                                                                                                    | Static |  |  |  |  |  |
|               | DHCP<br>PPPoE                                                                                                    |        |  |  |  |  |  |
|               |                                                                                                    |        |  |  |  |  |  |
|               | Static - If Static is selected, you can manually assign a<br>static IP address to the WAN interface and<br>complete the configuration by applying the<br>settings and rebooting your router. Please type |        |  |  |  |  |  |
|               |                                                                                                    |        |  |  |  |  |  |

| Item | Description                                                                                                    |
|------|----------------------------------------------------------------------------------------------------|
|      | in values for IP address, Subnet Mask, Gateway<br>IP Address and DNS Server IP Address specified<br>by your ISP, and then click Next.                                                                                                    |
|      | DHCP - It allows a user to obtain an IP address<br>automatically from a DHCP server on the<br>Internet. If you choose DHCP mode, the DHCP<br>server of your ISP will assign a dynamic IP<br>address for Vigor3900 automatically. It is not<br>necessary for you to assign any setting. (Host<br>Name and Domain Name are required for some<br>ISPs).                                                                                                    |
|      | PPTP - This mode lets user get the IP group information<br>by a DSL modem with PPTP service from ISP.<br>Your service provider will give you user name,<br>password, and authentication mode for a PPTP<br>setting. Click PPTP as the protocol. Type in all<br>the information that your ISP provides for this<br>protocol.                                                                                                    |
|      | If your ISP offers you PPTP (Point-to-Point<br>Tunneling Protocol) mode, please select PPTP<br>for this router. Next, enter the required<br>information provided by your ISP on the web<br>page.                                                                                                    |
|      | <b>PPPoE</b> - PPPoE stands for <b>Point-to-Point Protocol over</b><br><b>Ethernet</b> . It relies on two widely accepted<br>standards: PPP and Ethernet. It connects users<br>through an Ethernet to the Internet with a<br>common broadband medium, such as a single<br>DSL line, wireless device or cable modem. All<br>the users over the Ethernet can share a<br>common connection.                                                                                                    |
|      | PPPoE is used for most of DSL modem users. All<br>local users can share one PPPoE connection for<br>accessing the Internet. Your service provider<br>will provide you information about user name,<br>password, and authentication mode.<br>If your ISP provides you the <b>PPPoE</b><br>(Point-to-Point Protocol over Ethernet)<br>connection, please select <b>PPPoE</b> for this router<br>to get the following page. Enter the <b>username</b><br>and <b>password</b> provided by your ISP on the web<br>page. |

When you finish the above settings, please click Next to go to next page.

#### Step 2

After clicking Next, you can see the following page which will vary according to the IPv4 protocol type selected in Step 1.

| uick Start Wizard       |                              |             |
|-------------------------|------------------------------|-------------|
| Step 1 Step 2           |                              |             |
|                         |                              | *           |
| IP Address :            | 172 . 16 . 3 . 103           |             |
| Subnet Mask :           | 255.255.0.0 🗸                |             |
| Gateway IP Address :    | 172 . 16 . 1 . 1 (Optional ) |             |
|                         | 🚯 Add  🛗 Save                | E           |
|                         | DNS Server IP Address        |             |
|                         | No items to show.            |             |
|                         |                              |             |
| DNS Server IP Address : |                              |             |
|                         |                              |             |
|                         |                              |             |
|                         |                              | -           |
|                         | 🔨 Previous ា Next 📑 Finis    | sh 🔇 Cancel |

For Static type, the page will be displayed as follows:

Available settings are explained as follows:

| Item                     | Description                                                                                                    |
|--------------------------|----------------------------------------------------------------------------------------------------|
| IP Address               | Type the IP address of the router for the WAN profile.                                                                                                    |
| Subnet Mask              | Type the network mask of the router for the WAN profile.                                                                                                    |
| Gateway IP Address       | Use the default setting (0.0.0.0). Such IP address is ready for matching with the function of Virtual System.                                                                                                    |
| DNS Server IP<br>Address | Type a public IP address as the primary DNS (Domain<br>Name Server). To add a new IP address, simply Add.<br>Four boxes will appear for you to type the IP address.<br>When you finish the settings, click Save.<br>Add - Click this button to have a field for adding a new<br>IP address. |
|                          | Save - Click this button to save the configuration.                                                                                                    |
| Previous                 | Click it to return to previous setting page.                                                                                                    |

| Item   | Description                                               |
|--------|-----------------------------------------------------------|
| Finish | Click it to save the configuration and exit the dialog.   |
| Cancel | Click it to discard the settings configured in this page. |

For DHCP type, the page will be displayed as follows:

| iick Start Wizard |                                     |
|-------------------|-------------------------------------|
| Step 1 Step 2     |                                     |
| Host Name :       | (Optional )                         |
|                   |                                     |
|                   |                                     |
|                   |                                     |
|                   |                                     |
|                   |                                     |
|                   |                                     |
|                   | 🦘 Previous 🔹 Next 📑 Finish 🔇 Cancel |

Type a name as the host name for identification (optional) for identification. Click **Finish**.

| Quick Start Wizard |                    |                                     |
|--------------------|--------------------|-------------------------------------|
| Step 1             | tep 2              |                                     |
|                    |                    |                                     |
| Username :         | 73768635@hinet.net |                                     |
| Password :         | •••••              |                                     |
|                    |                    |                                     |
|                    |                    |                                     |
|                    |                    |                                     |
|                    |                    |                                     |
|                    |                    |                                     |
|                    |                    |                                     |
|                    |                    |                                     |
|                    |                    |                                     |
|                    |                    |                                     |
|                    |                    |                                     |
|                    |                    | 🧊 Previous 🕸 Next 📑 Finish 🔇 Cancel |

For **PPPoE** type, the page will be displayed as follows:

Available settings are explained as follows:

| Item     | Description                                               |
|----------|-----------------------------------------------------------|
| Username | Type in the username provided by ISP in this field        |
| Password | Type in the password provided by ISP in this field.       |
| Previous | Click it to return to previous setting page.              |
| Finish   | Click it to save the configuration and exit the dialog.   |
| Cancel   | Click it to discard the settings configured in this page. |

After finishing the above configuration, click Finish.

| Step 1 Step 2        |                              |  |
|----------------------|------------------------------|--|
|                      |                              |  |
| PPTP Over :          | Static 🗸                     |  |
| Server Address :     | 0.0.0.0                      |  |
| Username :           |                              |  |
| Password :           |                              |  |
| IP Address :         | 172 . 16 . 3 . 103           |  |
| Subnet Mask 🗄        | 255.255.0.0                  |  |
| Gateway IP Address : | 172 . 16 . 1 . 1 (Optional ) |  |
|                      | 🚯 Add  Save                  |  |
|                      | DNS Server IP Address        |  |
|                      | No items to show.            |  |
|                      |                              |  |

For PPTP type, the page will be displayed as follows:

Available settings are explained as follows:

| Item                     | Description                                                                                                    |                                                                                                    |                                                                                                    |
|--------------------------|----------------------------------------------------------------------------------------------------|----------------------------------------------------------------------------------------------------|----------------------------------------------------------------------------------------------------|
| PPTP Over                | Usually ISP dynami<br>time you connect t<br>ISP provides service<br>address whenever<br>in this IP address in<br>your ISP before yo | cally assigns IP add<br>to it and request. I<br>e to always assign<br>you request. In thi<br>n the Fixed IP field<br>ou want to use thi | dress to you each<br>In some case, your<br>you the same IP<br>s case, you can fill<br>d. Please contact<br>s function. |
|                          | PPTP Over :                                                                                                    | Static                                                                                                    | ~                                                                                                    |
|                          | Server Address :                                                                                                    | Static<br>DHCP                                                                                                    |                                                                                                    |
|                          | Static - Specify the                                                                                                    | e IP address.                                                                                                    |                                                                                                    |
|                          | DHCP - Obtain the                                                                                                    | IP address automa                                                                                                    | atically.                                                                                                    |
| Server Address           | Type a remote IP a                                                                                                    | ddress of PPTP se                                                                                                    | rver.                                                                                                    |
| Username                 | Type in the userna                                                                                                    | me provided by IS                                                                                                    | P in this field.                                                                                                    |
| Password                 | Type in the passwo                                                                                                    | ord provided by ISF                                                                                                    | P in this field.                                                                                                    |
| Gateway IP Address       | Use the default set                                                                                                    | tting (0.0.0.0).                                                                                                    |                                                                                                    |
| DNS Server IP<br>Address | Type a public IP ad<br>Name Server). To a<br>Four boxes will app<br>When you finish th                                              | ldress as the prima<br>add a new IP addre<br>bear for you to typ<br>e settings, click <b>S</b> a                                        | ary DNS (Domain<br>ess, simply <b>Add</b> .<br>be the IP address.<br>ave.                                              |

| Item     | Description                                                          |
|----------|----------------------------------------------------------------------|
|          | Add - Click this button to have a field for adding a new IP address. |
|          | Save - Click this button to save the configuration.                  |
|          | ${f \widehat{m m}}$ – click the icon to remove the selected entry.   |
| Previous | Click it to return to previous setting page.                         |
| Finish   | Click it to save the configuration and exit the dialog.              |
| Cancel   | Click it to discard the settings configured in this page.            |

After finishing the above configuration, click Finish.

|      | Saving W              | izard Configuration |                 |          |
|------|-----------------------|---------------------|-----------------|----------|
|      |                       |                     |                 |          |
|      |                       |                     | No items to sho | W.       |
|      |                       |                     |                 |          |
| ote  |                       |                     |                 | $\times$ |
| ote  | rard Satting Complete |                     |                 | L        |
| i Wi | zard Setting Complete |                     |                 |          |
|      |                       |                     |                 |          |

Later, you can surf the Internet at any time.

#### **5.4 Check the Connection Status**

After finishing the WAN connection, please check the connection status to ensure the network connection has been made successfully.

| Auto Logout : | Off      | * |   |
|---------------|----------|---|---|
| Quick Star    | t Wizard |   | - |
| Online Stat   | tus      |   |   |
| WAN           |          |   |   |
|               |          |   |   |

Please open **Online Status** to display the information for all the WAN interfaces at the same time, including Device Information, System Information and IPv4/IPv6 configurations.

| Device Information                                                                           |                 |             |              |             |               |             | System Information        |     |           |             |             | <u>ů</u>  |           |
|----------------------------------------------------------------------------------------------|-----------------|-------------|--------------|-------------|---------------|-------------|---------------------------|-----|-----------|-------------|-------------|-----------|-----------|
| Model: Vigor3900                                                                             |                 |             |              |             |               |             | CPU Usage :               |     | 7%        |             |             |           |           |
| Hardware : 1.0                                                                               |                 |             |              |             |               | Mer         | Memory Usage : Memory:50% |     | mory:50%  | Cached:24%  |             | and a     |           |
| Firmware: 1.30 Revision: 7020 (2017-04-26 23:59:47) Parters Title 2020 (2017-04-26 23:59:47) |                 |             |              |             |               |             | Coprocessor :             |     | CPU:0%    |             | Memory:0%   |           |           |
|                                                                                              |                 |             |              |             |               |             | Session                   |     |           |             |             |           |           |
| System Lin Time : 0 days 0:13:58                                                             |                 |             |              |             |               |             | Usage : 0% (40/120000)    |     |           | 0/120000)   |             | HIL       |           |
| aystem op                                                                                    | Time . U days u | 1.13.30     |              |             |               |             |                           |     |           |             |             |           |           |
| IPv4                                                                                         | IPv6            |             |              |             |               |             |                           |     |           |             |             |           |           |
| Profile                                                                                      | Connection      | Description | Up Time      | Mac         | Protocol      | IP          | Gateway                   | DNS | RX Rate ( | TX Rate (K. | RX Bytes    | TX Bytes  | Operation |
| an1                                                                                          | up              |             | 0 days 0:13. | 00:50:7f:7f | . Static(NAT) | 192.168.1.1 |                           |     | 2         | 3           | 373.11 (KB) | 3.77 (MB) |           |
| AN2                                                                                          | up              |             | 0 days 0:13  | 00:50:7f:7f | Static(NAT)   | 192.168.20  |                           |     | 0         | 0           | 0           | 9.99 (KB) |           |
|                                                                                              |                 |             |              |             |               |             |                           |     |           |             |             |           |           |
|                                                                                              |                 |             |              |             |               |             |                           |     |           |             |             |           |           |
| PN Conne                                                                                     | ction Status    |             |              |             |               |             |                           |     |           |             |             |           |           |

From the above figure, wan1 connection for Internet has been built successfully for the word - *up* has been displayed on the field of Connection.

### 6. Customer Service

If the router cannot work correctly after trying many efforts, please contact your dealer for further help right away. For any questions, please feel free to send e-mail to support@draytek.com.